VMS 初期設定(インストール・録画機登録・ライブ画面表示)

■VMS のインストール

①ダウンロードした VMS のインストールファイルをダブルクリックします。 (General\_VMS\_Win32\_V2.1.1.9.T.20220303.exe)

②インストール画面が表示されますので、Englishを選択し、Nextを左クリックします。

| 🛃 VMS Setup                                   |                | ×      |
|-----------------------------------------------|----------------|--------|
| Setup Language                                |                | - TRAC |
| Please select one of the following languages: |                | C -    |
| ○ 简体中文                                        |                |        |
| ○ 繁體中文                                        |                |        |
| English                                       |                |        |
|                                               |                |        |
|                                               |                |        |
|                                               |                |        |
|                                               |                |        |
|                                               |                |        |
|                                               |                |        |
|                                               |                |        |
|                                               | Next           | Cancel |
|                                               | <u>m</u> ext / | Qancer |

③保存先の指定画面になります、特に指定がなければ Next を左クリックします。

| Installation Folder                                                                                                    | A TONC                                       |
|----------------------------------------------------------------------------------------------------|----------------------------------------------|
| Where would you like VMS to be installed?                                                                                         |                                              |
| The software will be installed in the folder listed below. To se<br>ither type in a new path, or click Change to browse for an ex | lect a different location,<br>isting folder. |
| nstall VMS to:                                                                                                    |                                              |
| C:¥Program Files (x86)¥∨MS                                                                                                    | C <u>h</u> ange                              |
|                                                                                                    |                                              |
| Secon required: 018.2 MP                                                                                                    |                                              |
| Space required: 218.3 MB<br>Space available on celected drive: 9.14 GB                                                            |                                              |
| Space required: 218.3 MB<br>Space available on selected drive: 9.14 GB                                                            |                                              |
| Space required: 218.3 MB<br>Space available on selected drive: 9.14 GB                                                            |                                              |
| Space required: 218.3 MB<br>Space available on selected drive: 9.14 GB                                                            |                                              |

| VMS Setup                               |            |
|-----------------------------------------|------------|
| Installing VMS                          | The second |
| Please wait                             |            |
| nstalling Files                         |            |
| >¥Program Files (×86)¥VMS¥QtWebKit4.dll |            |
|                                         |            |
|                                         |            |
|                                         |            |
|                                         |            |

⑤ログイン画面が表示されればインストール完了となります。

■表示言語を英語から日本語へ変更

①初期のユーザー名、パスワードが admin となるため入力し「SIGNIN」を左クリックします。

| Password:         | ] |
|-------------------|---|
| Remember Password | - |

②System Config」を左クリックします。

| VMS              | E)                |             |                    |                  |            |  |  |  | 0 👕 About | - d × |
|------------------|-------------------|-------------|--------------------|------------------|------------|--|--|--|-----------|-------|
| OPERATION        |                   |             |                    |                  |            |  |  |  |           |       |
| Live View        | Device<br>Manager | Playback    | Record<br>Settings | Log              | Alarm Info |  |  |  |           |       |
| SETTINGS         |                   |             |                    |                  |            |  |  |  |           |       |
| Device<br>Config | Alarm Config      | Tour Config | User Manager       | System<br>Config | )          |  |  |  |           |       |
| ADVANCE          |                   |             |                    |                  |            |  |  |  |           |       |
| Map              | Decoder           | Backup      | Batch<br>Upgrade   | Record Plan      |            |  |  |  |           |       |

| VMS                | Here Spans Carly                                                                                                    | 0 🍟 About — 0 |
|--------------------|----------------------------------------------------------------------------------------------------|---------------|
| Basic Config       |                                                                                                    |               |
| Alarm infomation n | number 90000 V                                                                                                    | ^             |
| Language           | Japanese V                                                                                                    |               |
| Fluency Level      | Real Time V                                                                                                    |               |
| Record Format(H26  | ε4) <b>Ψ</b> [1/4]                                                                                                    |               |
| Playback Download  | d Format H265X V                                                                                                    |               |
| Custom zoom        | 100%(1440/900) 🔻                                                                                                    |               |
| Auto capture       | 60 second                                                                                                    |               |
| Show Frame An      | nd BiRate                                                                                                    |               |
| Auto Connect D     | Device                                                                                                    |               |
| Auto login         |                                                                                                    |               |
| Remember logi      | jin password                                                                                                    |               |
| Auto start appli   | lication                                                                                                    |               |
| Auto Switching     | j between Sub Stream and Main Stream                                                                                                    |               |
| Show Alarm Tip     | ps and a second second s |               |
| Resume the last    | st preview status                                                                                                    |               |
| 🗾 Auto Synchronis  | ised the System Time                                                                                                    |               |
| Show Start Up \    | Wizard                                                                                                    |               |
| Picture Path       | C/Program Files (x86)/VMS/data/users/admin/pictures Browse                                                                                                    |               |
| Download Path      | C/Program Files (x86)/VMS/data/users/admin/downloads Browse                                                                                                    |               |
| Log Export Path    | C/Program Files b680/VMS/data/users/admin/log Browse                                                                                                    |               |
|                    |                                                                                                    |               |
|                    |                                                                                                    |               |
|                    |                                                                                                    |               |
|                    | Apply Default                                                                                                    |               |
|                    |                                                                                                    | v             |

③Language を Japanese に変更し Apply を左クリックします。

④設定後、画面右上の×アイコンを左クリックし VMS 落とします。

|  | 0 🍸 About | - • × |
|--|-----------|-------|
|  |           |       |
|  |           | ^     |
|  |           |       |
|  |           |       |

⑤再度 VMS を立ち上げると言語が日本語に変更されます。

# ■ローカルネットワーク内の録画機登録方法

①ログイン後、トップ画面からデバイス管理を左クリックします。

| VMS                |                      | 4                 |                 |                         |  |  |  | 04 1 168 - 0× |
|--------------------|----------------------|-------------------|-----------------|-------------------------|--|--|--|---------------|
| 基本模能               |                      |                   |                 |                         |  |  |  |               |
| <b>()</b><br>聖現    | テバイス管理               | <b>新</b> 生        | <b>1951</b> 107 | <mark>ііі</mark><br>117 |  |  |  |               |
| デバイス管理             |                      |                   |                 |                         |  |  |  |               |
| <b>区</b><br>デバイス設定 | <b>WHERE</b>         | <b>し</b><br>ループ設定 | <br>ユーザー管理      | <b>()</b><br>システム総定     |  |  |  |               |
| 尼用識能               |                      |                   |                 |                         |  |  |  |               |
| ž                  | <i>₹</i> ⊐- <i>4</i> | (190797           | 7777v-F         | # 프라프                   |  |  |  |               |

②デバイス管理画面から、画面内の「IPV4 検索」を左クリックします。

| VM                                        |                                   |                 |                     |       | 0 24 👕 HABE — 🗷 🗙 |
|-------------------------------------------|-----------------------------------|-----------------|---------------------|-------|-------------------|
| オンラインデバイス                                 | t: 2                              |                 |                     |       |                   |
|                                           | 名称                                | CloudID         | IP/ポート              | メーカー  | グループ              |
|                                           | 192.168.24.132                    | 無効              | 192.168.24.132:80   | Onvif | デフォルトグループ         |
|                                           | 192.168.24.144                    | 無効              | 192.168.24.144:8999 | Onvif | デフォルトグループ         |
| IPV4換変           全てのデバイス:                 | 19 <b>vota: 1</b> 20<br>まとライン: 1  | 7.5#9(ABC)      |                     |       |                   |
| <ul> <li>正端にログイン</li> <li>手動施力</li> </ul> | するために有効なPアドレスに有数の正<br>クループ協立 高時 パ | хо7х7 <u>Ал</u> |                     |       |                   |

## ③IPV4 検索を押すと、ネットワーク内に有る録画機が検索されます。

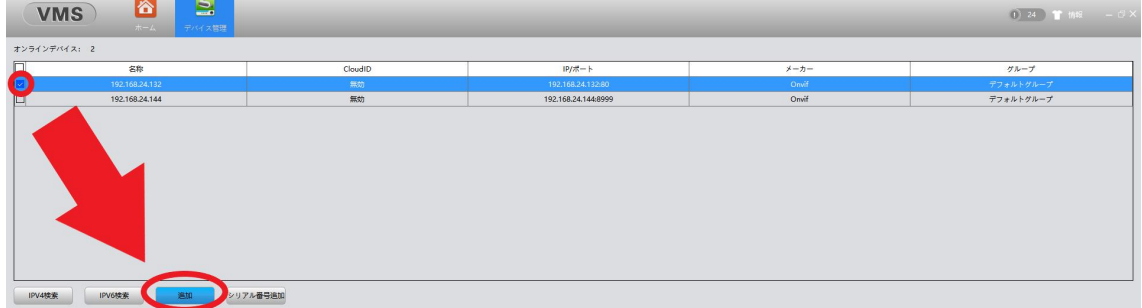

#### ④以上で画面下のリストにカメラ情報が追加され、登録完了となります。

| 全てのデバイス: 30 オン                  | ライン: 3                   |                   |       |           |      |             |      |    |    |   |
|---------------------------------|--------------------------|-------------------|-------|-----------|------|-------------|------|----|----|---|
| 2 名称                            | CloudID                  | IP/ボート            | ページョン | グループ      | 接続済み | Pswd Status | 錄画状態 | 接続 | 操作 | ^ |
|                                 |                          |                   |       |           |      |             |      |    |    |   |
| 192.168.24.132                  | 無効                       | 192.168.24.132:80 |       | デフォルトグループ | 接続済み | Ö           | 1 =  | 0  | 1  | ¥ |
| ご 正常にログインするために有効な<br>手動通知 グループ追 | IPアドレスに自動修正<br>1 育録 パックフ | ·ν7 λħ            |       |           |      |             |      |    |    |   |

### ■グローバルネットワーク(遠隔地)での録画機登録方法

①ログイン後、トップ画面からデバイス管理を左クリックします。

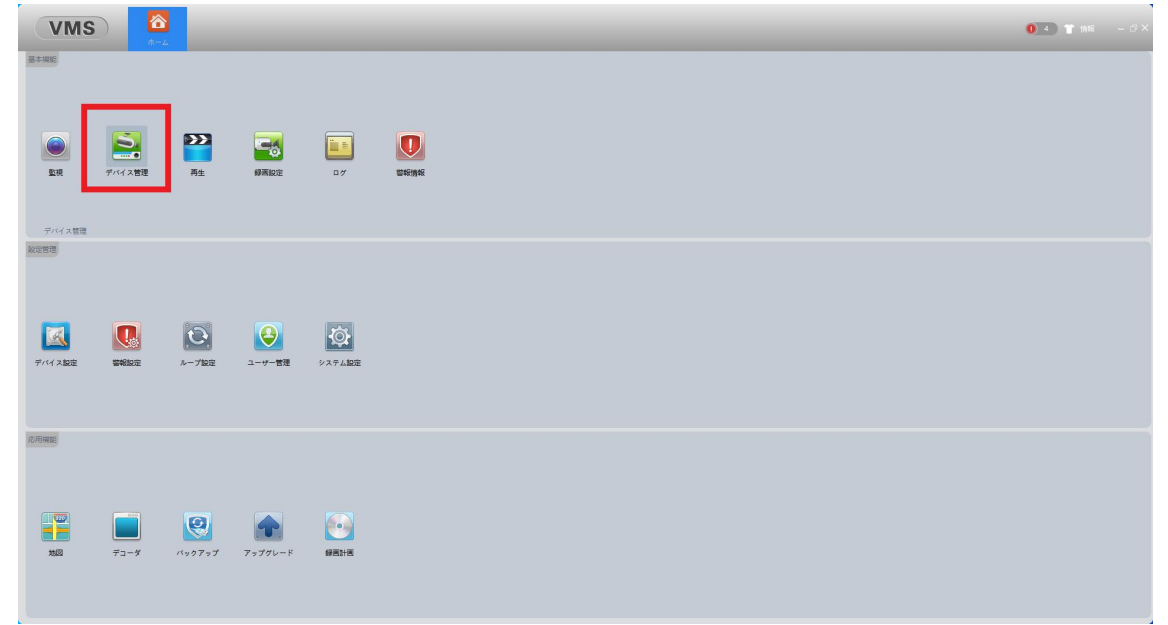

②デバイス管理画面から、画面内の「シリアル番号追加」を左クリックします。。

| VMS         |                    |                    |                     |       | 0 64 <b>首</b> 情報 - ヴ× |
|-------------|--------------------|--------------------|---------------------|-------|-----------------------|
| オンラインデバイス:  | 1                  |                    |                     |       |                       |
|             | 名称                 | CloudID            | IP/#- ト             | メーカー  | グループ                  |
|             | 192.168.24.144     | 無助                 | 192.168.24.144.8999 | Onvif | デフォルトグループ             |
|             |                    |                    |                     |       |                       |
|             |                    |                    |                     |       |                       |
|             |                    |                    |                     |       |                       |
|             |                    |                    |                     |       |                       |
|             |                    |                    |                     |       |                       |
|             |                    |                    |                     |       |                       |
|             |                    |                    |                     |       |                       |
|             |                    |                    |                     |       |                       |
|             |                    |                    |                     |       |                       |
|             |                    |                    |                     |       |                       |
| IPV4検索      | IPV6検索 送加 24       | アル番号追加             |                     |       |                       |
| 全てのデバイス: 30 | ) オンライン: 3         |                    |                     |       |                       |
|             |                    |                    |                     |       |                       |
|             |                    |                    |                     |       |                       |
|             |                    |                    |                     |       |                       |
|             |                    |                    |                     |       |                       |
|             |                    |                    |                     |       |                       |
|             |                    |                    |                     |       |                       |
|             |                    |                    |                     |       |                       |
|             |                    |                    |                     |       |                       |
|             |                    |                    |                     |       |                       |
|             |                    |                    |                     |       |                       |
|             |                    |                    |                     |       |                       |
|             |                    |                    |                     |       | ~                     |
| ☑ 正常にログインす  | るために有効なIPアドレスに自動修正 |                    |                     |       |                       |
| 手動適加        | グループ追加 首勝 /        | <rp>、アクアップ 入力</rp> |                     |       |                       |

③デバイス追加画面が表示されますので、各項目入力後「確定」を左クリックします。

- ・デバイス名:任意で入力
- ・グループ:デフォルトグループ
- ・ログインタイプ : CloudID
- ・CloudID: 録画機の CloudID を入力
- ・ユーザー名:録画機のユーザー名を入力(デフォルト admin)
- ・パスワード:録画機のパスワードを入力
- •メーカー:XM

|         | デバイス追加        |
|---------|---------------|
| デバイス名:  |               |
| グループ:   | デフォルトグループ     |
| ログタイプ:  | CloudID       |
| CloudID |               |
| ユーザー名:  | admin         |
| パスワード:  |               |
| メーカー:   | XM            |
|         |               |
|         |               |
| 1       | 保存して続ける 確定 取消 |

以上で登録完了となります。

# ■ライブ画面の確認方法

①トップ画面から監視を左クリックします。

| VMS                                                                                                    |                  | 5                                         |                 |              | 0 <u>-</u> 0) <b>1</b> HB - 0× |
|----------------------------------------------------------------------------------------------------|------------------|-------------------------------------------|-----------------|--------------|--------------------------------|
| <ul> <li>基本期間</li> <li>()</li> <li>()</li> <l< th=""><th>が<br/>で<br/>デバイス管理</th><th>2 (10) (10) (10) (10) (10) (10) (10) (10)</th><th></th><th>цар<br/>11 гг</th><th></th></l<></ul> | が<br>で<br>デバイス管理 | 2 (10) (10) (10) (10) (10) (10) (10) (10) |                 | цар<br>11 гг |                                |
| 型規                                                                                                    |                  |                                           |                 |              |                                |
| क्रम्लाच<br>रि.स.<br>इ.स.न. आह                                                                                                    | <b>ENGINE</b>    | €<br>782                                  | <b>₽-#-6</b> ₩  | 2274.102     |                                |
| 2000 Million<br>Million<br>Million                                                                                                    | <b>₽</b><br>₹2-9 | (1977)<br>(1977)                          | <b>7</b> 9790-F | SELLE        |                                |

②監視画面を開くと、画面の右側にデバイス欄があり、登録した録画機の名称が表示されます。

録画機名称を左クリックすると CAM01~04 が表示されますので、左側の画面へドラッ グすると映像が表示されます。

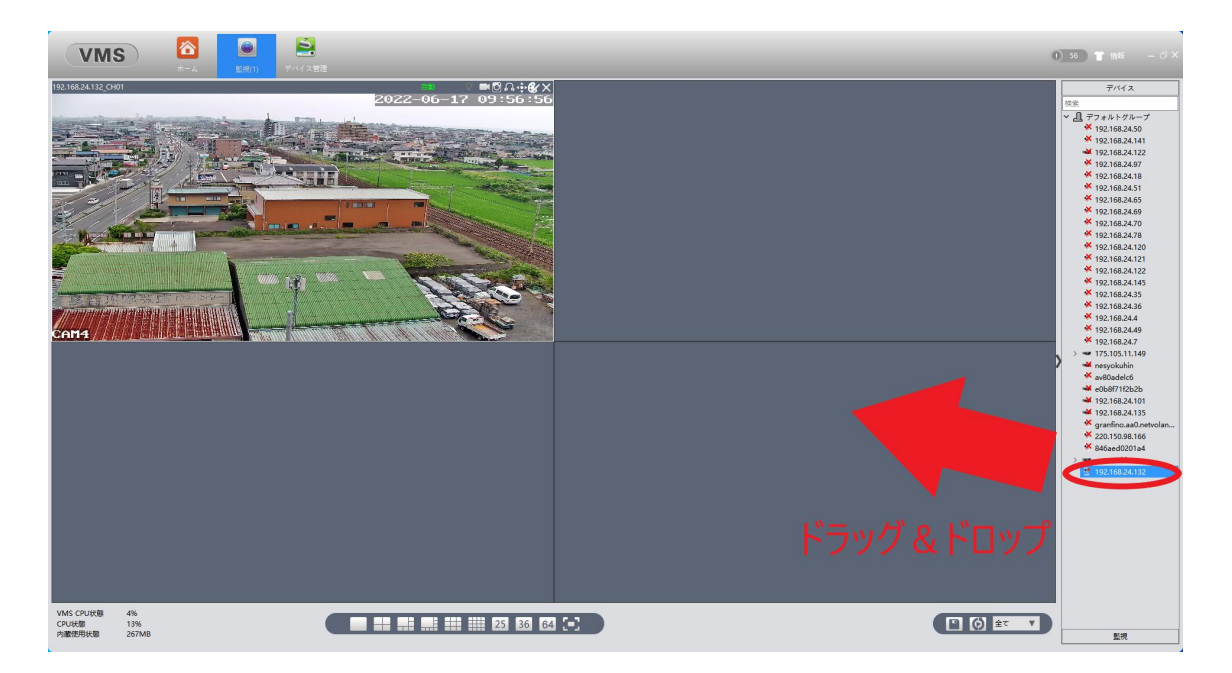